Nazwa implementacji: Sterowanie układem z interfejsu Arduino IDE - b

Autor: Krzysztof Bytow

**Opis implementacji:** Komunikacja modułu-interfejsu z komputerem PC na przykładzie sterowania jasnością i kolorami diody RGB.

Schemat połączeń - Sterowanie diodą RGB ze wspólną katodą z poziomu interfejsu Arduino IDE.

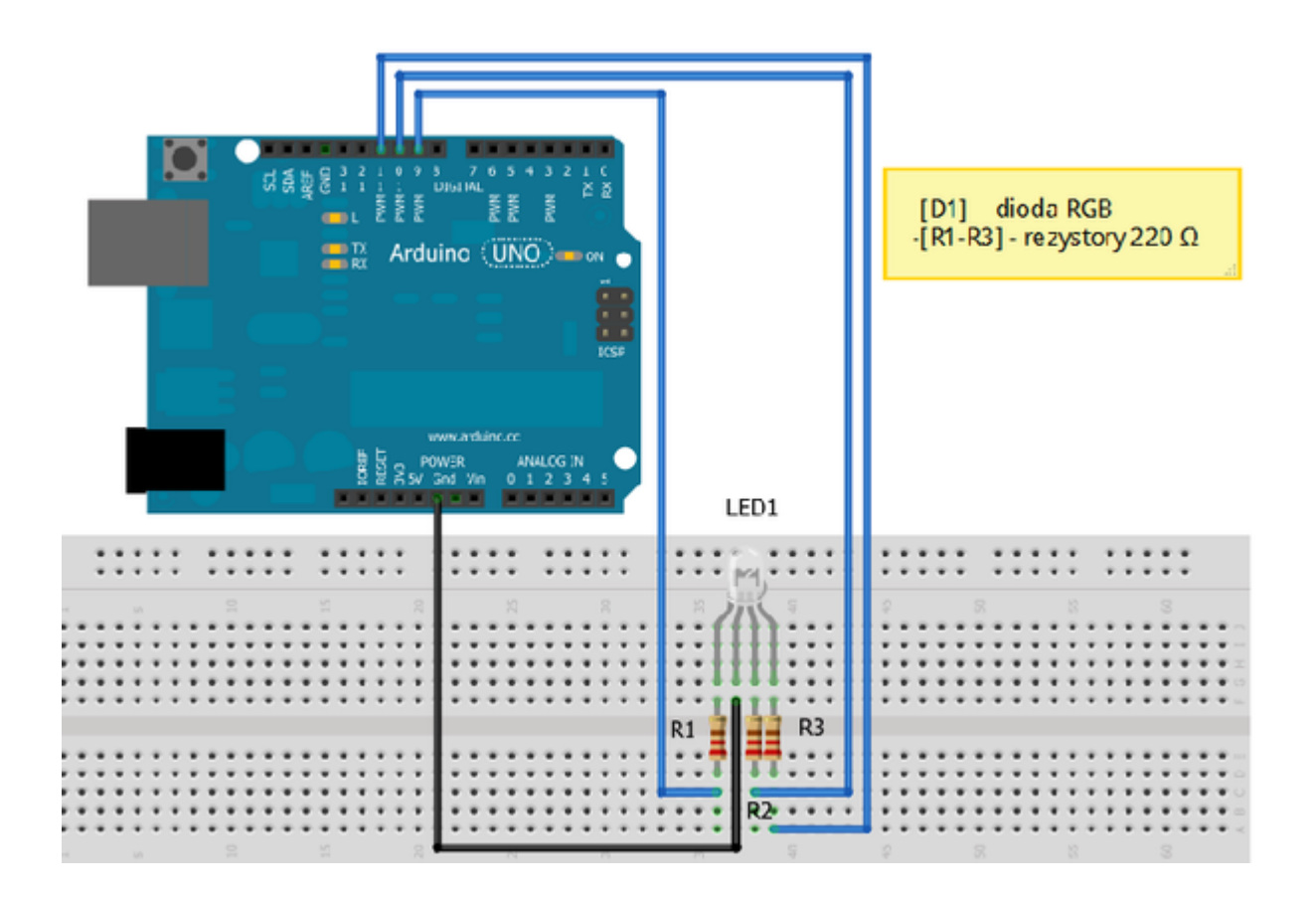

Uczeń/Uczennica po zestawieniu połączeń zgłasza nauczycielowi gotowość do sprawdzenia układu i wszystkich połączeń.

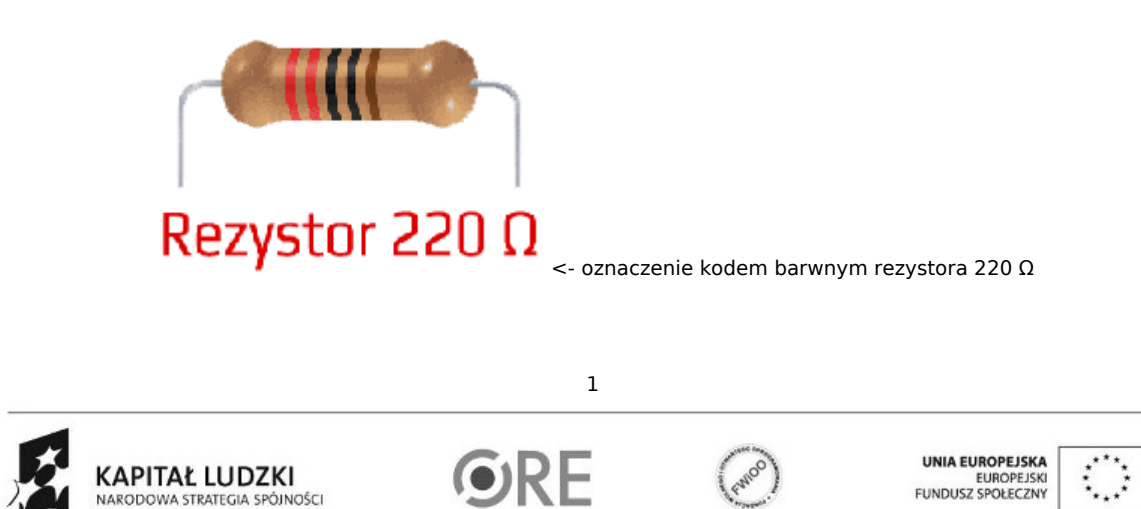

Projekt "Strategia Wolnych i Otwartych Implementacji jako innowacyjny model zainteresowania kierunkami informatyczno-technicznymi oraz wspierania uczniów i uczennic w kształtowaniu kompetencji kluczowych" współfinansowany ze środków Unii Europejskiej w ramach Europejskiego Funduszu Społecznego.

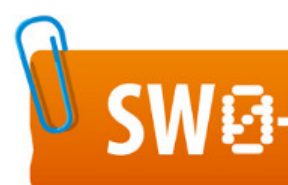

## SWEE STRATEGIA WOLNYCH I OTWARTYCH IMPLEMENTACJI – www.e-swoi.pl

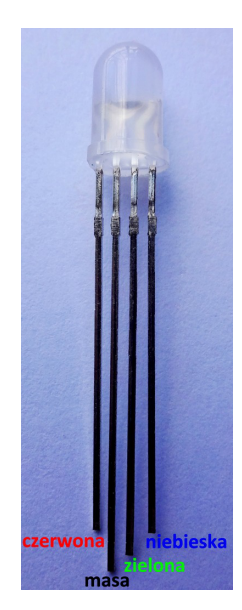

## opis wyprowadzeń diody RGB ze wspólną katodą ->

Kod implementacji

char tablica[18]; // tworzymy tablicę przechowującą ciąg znaków void setup() { Serial.begin(9600); // ustawienie prędkości komunikacji Serial.flush(); // czyści nam serial port ze wszystkich danych for(int i=9;i<=12;i++) // w pętli ustawiamy piny od 9 do 12 jako wyjścia i ustawiamy stan niski { pinMode(i,OUTPUT); digitalWrite(i,LOW); } } void loop() { if(Serial.available()>0) // wyrażenie warunkowe { int i=0; delay(100); // czekaj wyznaczony czas 2

KAPIT

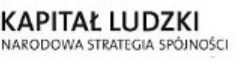

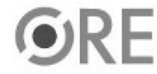

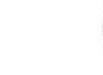

UNIA EUROPEJSKA EUROPEJSKI FUNDUSZ SPOLECZNY

Projekt "Strategia Wolnych i Otwartych Implementacji jako innowacyjny model zainteresowania kierunkami informatyczno-technicznymi oraz wspierania uczniów i uczennic w kształtowaniu kompetencji kluczowych" współfinansowany ze środków Unii Europejskiej w ramach Europejskiego Funduszu Społecznego.

| int znak=Serial.available();              | // http://arduino.cc/en/Serial/Available                             |
|-------------------------------------------|----------------------------------------------------------------------|
| if (znak>15)                              | // instrukcja warunkowa                                              |
| {                                         |                                                                      |
| znak=15;                                  |                                                                      |
| }                                         |                                                                      |
| while (znak)                              | // pętla while                                                       |
| {                                         |                                                                      |
| tablica[i++]=Serial.read();               | // zapis do tablicy wartości odczytanych                             |
| }                                         |                                                                      |
| wyswietl(tablica);                        | // wywołanie funkcji wyswietl                                        |
| }                                         |                                                                      |
| }                                         |                                                                      |
| void wyswietl(char* k)                    |                                                                      |
| {                                         |                                                                      |
| Serial.print ("Dioda rgb ustawic          | na na wartosci: "); //wyświetlenie tekstu                            |
| Serial.println(k);                        | //wyświetlenie tekstu                                                |
| char* parameter;                          |                                                                      |
| parameter = strtok (k, " ,");             | // strtok - konwertuje wartość zapisaną w łańcuchu znaków w dowolnym |
| while (parameter != NULL)                 | // systemie liczbowym do postaci liczby typu całkowitego,            |
| {                                         |                                                                      |
| rgb(parameter);                           | // wywołanie funkcji rgb                                             |
| parameter = strtok (NULL, " ,")           | ;                                                                    |
| }                                         |                                                                      |
| for(int $x=0;x \le 15;x++$ )              | // w pętli zwiększamy wartość x od 0 do 15                           |
| {                                         |                                                                      |
| tablica[x]='\0';                          |                                                                      |
| }                                         |                                                                      |
| Serial.flush();                           | //http://arduino.cc/en/Serial/Flush                                  |
| }                                         |                                                                      |
| void rgb(char* k)                         |                                                                      |
| {                                         |                                                                      |
| if((k[0] =='r')    (k[0] == 'R'))         | // wyrażenie warunkowe                                               |
| {                                         |                                                                      |
| int wartosc = strtol(k+1, NULL,           | 10); // http://www.thinkage.ca/english/gcos/expl/c/lib/strtol.html   |
| <pre>wartosc = constrain(wartosc, 0</pre> | , 255); // ograniczenie liczby w przedziale                          |
| analogWrite(9,wartosc);                   | // PWM – modulacja szerokości impulsu, (pin, wartość od 0 do 255)    |
| Serial.print("Czerwona ustawio            | na na: "); //wyświetlenie tekstu                                     |
| Serial.println(wartosc);                  | //wyświetlenie tekstu                                                |
| }                                         |                                                                      |
| 1                                         |                                                                      |

## Następnie w Arduino IDE wybieramy ikonkę monitor portu szeregowego:

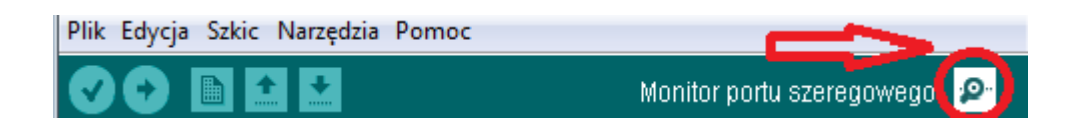

W terminalu wpisujemy wartości od 0 do 255, wskazując kolor diody RGB, który ma zaświecić (odpowiednie litery zostały zdefiniowane we fragmencie kodu if((k[0] =='r') || (k[0] == 'R'). Analizując dalej kod, widzimy, który pin Arduino będzie zmieniał wartość analogWrite(9, wartosc) ):

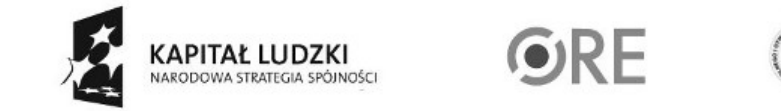

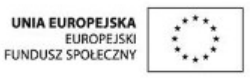

Projekt "Strategia Wolnych i Otwartych Implementacji jako innowacyjny model zainteresowania kierunkami informatyczno-technicznymi oraz wspierania uczniów i uczennic w kształtowaniu kompetencji kluczowych" współfinansowany ze środków Unii Europejskiej w ramach Europejskiego Funduszu Społecznego.

3

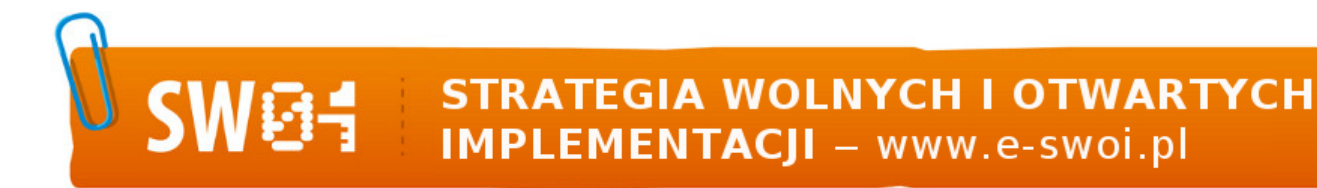

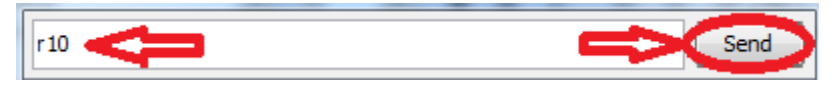

Efekt obserwujemy w jasności świecenia diody i w oknie terminala:

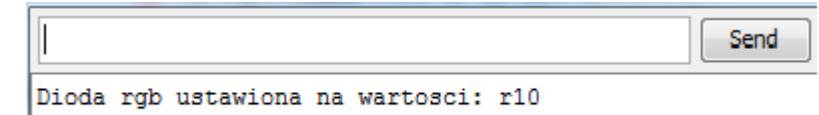

Czerwona ustawiona na: 10

Dodatkowe informacje dotyczące komunikacji dostępne na stronie:

http://arduino.cc/en/Reference/Serial

-----

Aby sterować w pełni diodą RGB należy rozbudować kod o kolejne dwa kolory.

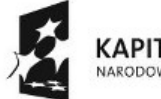

KAPITAŁ LUDZKI NARODOWA STRATEGIA SPÓJNOŚCI

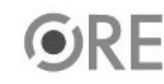

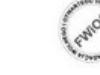

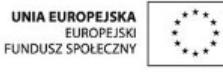

Projekt "Strategia Wolnych i Otwartych Implementacji jako innowacyjny model zainteresowania kierunkami informatyczno-technicznymi oraz wspierania uczniów i uczennic w kształtowaniu kompetencji kluczowych" współfinansowany ze środków Unii Europejskiej w ramach Europejskiego Funduszu Społecznego.

4